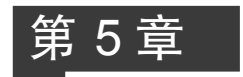

# 前端框架 Bootstrap

## 5.1 Bootstrap 简介

Bootstrap 是美国 Twitter 公司推出的基于 HTML、CSS、JavaScript 开发的前端开发框架。Bootstrap 用于快速开发 Web 应用程序和网站,是由 Twitter 的 Mark Otto 和 Jacob Thornton 开发的。Bootstrap 使用简洁灵活且完全开源,是目前广受欢迎的前端框架。

## 5.1.1 安装 Bootstrap

## 1. Bootstrap 的下载

可以通过 https://v3.bootcss.com/下载本节所使用的 Bootstrap 的 v3.4.1 版本, Bootstrap 中文文档页面如图 5-1 所示。注意: Visual Studio 2019 已经内嵌了 Bootstrap v3.4.1 版本,无须再下载安装。

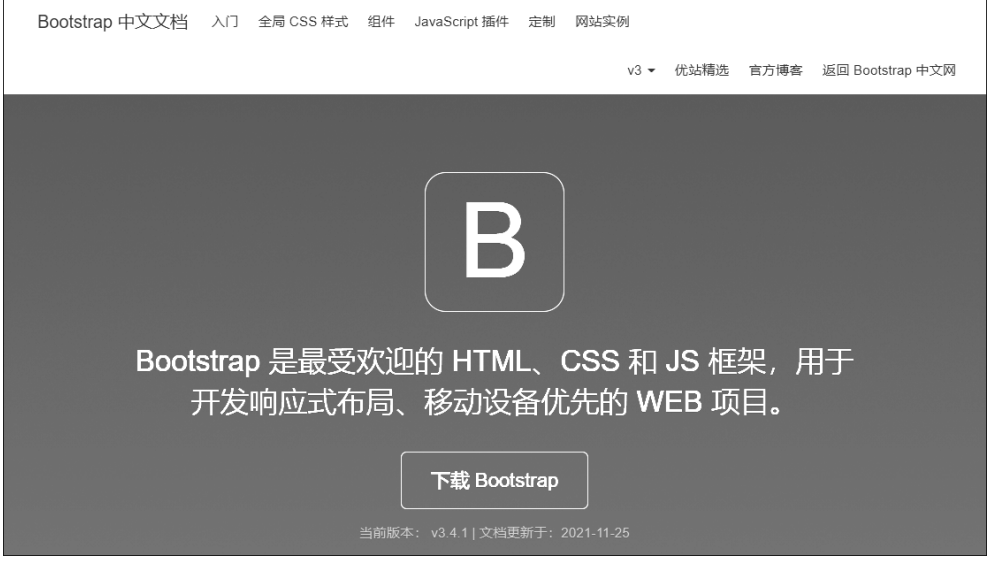

图 5-1 Bootstrap v3.4.1 中文文档首页

单击"下载 Bootstrap"按钮,将会看到如图 5-2 所示的三种下载方式。

为了更好地理解和更方便地使用,本节中使用 Bootstrap 的预编译版本,即使用第一种 方式进行 Bootstrap 环境的安装。 126

| 下载                                                                                   |                                                                                      |                                                                                                    |
|--------------------------------------------------------------------------------------|--------------------------------------------------------------------------------------|----------------------------------------------------------------------------------------------------|
| Bootstrap (当前版本 v3.4.1)<br>技能等级的开发者和不同的使<br>吧。                                       | )提供以下几种方式帮你快速上档<br>用场景。继续阅读下面的内容,                                                    | 手,每一种方式针对具有不同<br>看看哪种方式适合你的需求                                                                           |
| 用于生产环境的<br>Bootstrap<br>编译并压缩后的 CSS、JavaScript 和字体<br>文件。不包含文档和源码文件。<br>下载 Bootstrap | Bootstrap 源码<br>Less、JavaScript 和 李体文件的源码,并<br>且带有文档。需要 Less 编译器和一些设<br>置工作。<br>下载源码 | Sass<br>这是 Bootstrap 从 Less 到 Sass 的源码移<br>植项目,用于快速地在 Rails、Compass<br>或 只针对 Sass 的项目中引入。<br>下载 Sass 项目 |

图 5-2 Bootstrap 的下载方式

#### 2. 预编译版

Bootstrap 提供了两种形式的压缩包,在下载的压缩包内可以看到以下目录和文件,这些文件按照类别放到了不同的目录内,并且提供了压缩与未压缩两种版本。

下载压缩包之后,将其解压缩到任意目录即可看到如图 5-3 所示的目录结构。

| bootstrap/                             |                  |
|----------------------------------------|------------------|
| ├── css/                               |                  |
|                                        | //预定义的CSS文件      |
|                                        | //CSS与LESS源码对应文件 |
|                                        | //压缩             |
| bootstrap.min.css.map                  |                  |
|                                        | //主题文件           |
| bootstrap-theme.css.map                |                  |
| bootstrap-theme.min.css                |                  |
| └── bootstrap-theme.min.css.map        |                  |
| ├── js/                                |                  |
|                                        | //js             |
| L bootstrap.min.js                     |                  |
| L fonts/                               |                  |
| ├── glyphicons-halflings-regular.eot   | //字体 (字体图标)      |
| ├── glyphicons-halflings-regular.svg   |                  |
| ├── glyphicons-halflings-regular.ttf   |                  |
| ├── glyphicons-halflings-regular.woff  |                  |
| ull glyphicons-halflings-regular.woff2 |                  |
|                                        |                  |

图 5-3 解压缩后的目录结构

图 5-3 展示的是 Bootstrap 的基本文件结构:可以看到已编译好的 CSS 和 JS (bootstrap.\*)文件,还有经过压缩的 CSS 和 JS(bootstrap.min.\*)文件。同时还提供了 CSS 源码映射表(bootstrap.\*.map),可以在某些浏览器的开发工具中使用。还有来自 Glyphicons 的图标字体,在附带的 Bootstrap 主题中使用到了这些图标。

预编译文件可以直接应用到任何 Web 项目中。

### 3. Bootstrap 源码

Bootstrap 源码包含预先编译的 CSS、JS 和图标字体文件,并且还有 LESS、JavaScript 和文档的源码。

less\js\和 fonts\目录分别包含 CSS、JS 和字体图标的源码。dist\目录包含上面所说的 预编译 Bootstrap 包内的所有文件。docs\包含所有文档的源码文件, examples\目录是 Bootstrap 官方提供的实例工程。除了这些,其他文件还包含 Bootstrap 安装包的定义文件、

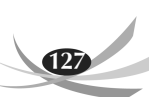

许可证文件和编译脚本等。

5.1.2 Bootstrap 的主要特性

## 1. HTML 5 文档类型

Bootstrap 使用到的某些 HTML 元素和 CSS 属性需要将页面设置为 HTML 5 文档类型。在项目中的每个页面都要参照下面的格式进行设置。

```
<!doctype html>
<html lang="en">
...
</html>
```

#### 2. 移动设备优先

移动设备优先是 Bootstrap v.3.4.1 的最显著的变化。在之前的 Bootstrap 版本中(直到 2.x),需要手动引用另一个 CSS,才能让整个项目支持移动设备。而 Bootstrap v.3.4.1 默认的 CSS 本身就对移动设备优先支持,然后才是桌面设备(PC 显示器)。

为了让 Bootstrap 开发的网站对移动设备友好,确保适当的绘制和触屏缩放,需要在 <head>之中添加视口(viewport)元数据标签,代码如下。

<meta name="viewport" content="width=device-width, initial-scale=1">

#### 说明:

(1) width 属性控制设备的宽度。假设开发的网站将面向不同屏幕分辨率的设备浏览, 那么将它设置为 device-width 可以确保它能正确呈现在不同设备上。

(2) initial-scale=1确保网页加载时,以1:1的比例呈现,不会有任何的缩放。

(3) 在移动设备浏览器上,通过为视口设置 meta 属性为 user-scalable=no 可以禁用其 缩放(zooming)功能。禁用缩放功能后,用户只能滚动屏幕,使网站看上去更像原生 App。

```
<meta name="viewport" content="width=device-width, initial-scale=1,
maximum-scale=1, user-scalable=no">
```

#### 3. 排版与链接

Bootstrap 的排版链接样式均设置了基本的全局样式,分别描述如下。

(1)为 body 元素设置背景色为 # fff。

(2) 使用@font-family-base、@font-size-base 和@line-height-base 变量作为排版的基本参数。

(3)为所有链接设置了基本颜色@link-color,并且当链接处于悬停状态时才添加下 画线。

这些样式都能在 scaffolding.less 文件中找到对应的源码。

### 4. Normalize.css

为了增强跨浏览器渲染的一致性,Bootstrap使用了 Normalize.css,这是由 Nicolas Gallagher 和 Jonathan Neal 维护的一个 CSS 重置样式库,在 HTML 元素的默认样式中提供了更好的跨浏览器一致性。

#### 5. 布局容器

Bootstrap 需要为页面内容和网格系统包裹一个 container 容器。Bootstrap 提供了两

个类。

128

(1) container 类用于固定宽度并支持响应式布局的容器。

```
<div class="container">
...
</div>
```

(2) container-fluid 类用于 100% 宽度,占据全部视口的容器。

```
<div class="container-fluid">
...
</div>
```

注意,由于 padding 等属性的原因,这两种容器类不能互相嵌套。

## 5.1.3 Bootstrap 在 Visual Studio 2019 中的应用

Bootstrap 可用任何 Web 开发环境进行编写,本节实例使用 Visual Studio 2019 进行编写。下面给出第一个例子的实现步骤。

【例 5-1】 第一个实例 Hello BootStrap。

(1) 启动 Visual Studio 2019,新建一"ASP.NET Web 应用程序(.NET Framework)", 单击"下一步"按钮,如图 5-4 所示。

| 创建新项目                                  | 搜索模板(Alt+S)( <u>S</u> )                        |                                                                                      | <i>р</i> -                      | 全部清除( <u>C</u> ) |
|----------------------------------------|------------------------------------------------|--------------------------------------------------------------------------------------|---------------------------------|------------------|
| 最近使用的项目模板( <u>R</u> )                  | C#                                             | - Windows                                                                            | - Web                           | -                |
| 『J ASP.NET Web 应用程序(.NET Framework) C# | <b>E<sup>C</sup></b> NUnit 测试项目                |                                                                                      |                                 | ^                |
| N ASP.NET Core 空 C#                    | ▲」<br>包含 NUnit 测词<br>行。                        | 的项目,可在 Windows、Linux i                                                               | 和 MacOS 中的 .NET Cor             | re 上运            |
|                                        | C# Linux                                       | macOS Windows 桌面                                                                     | 测试 Web                          |                  |
|                                        | C# Windo                                       | <b>立用程序(.NET Framework)</b><br>ET 应用程序的项目模板。你可以f<br>B程序,并可以在 ASP.NET 中添加<br>ws 云 Web | 创建 ASP.NET Web Form<br>3许多其他功能。 | is, MVC          |
|                                        | 「這用于边缘的 W<br>包含测试单元的<br>测试(使用 Micro            | eb 驱动程序测试(.NET Core)<br>页目,测试单元可自动在 Microsc<br>ssoft WebDriver)。                     | oft Edge 浏览器内执行网                | 站的 UI            |
|                                        | C# Windo<br>适用于边缘的 W<br>包含测试单元的<br>测试(使用 Micro | ws Web 測试<br>eb 驱动程序测试(.NET Framewo<br>项目,测试单元可自动在 Microsc<br>osoft WebDriver)。      | rk)<br>oft Edge 浏览器内执行网:        | 站的 UI            |
|                                        | C# Windo                                       | ws Web 测试                                                                            |                                 |                  |
|                                        | F@ D光庄                                         |                                                                                      |                                 |                  |
|                                        |                                                |                                                                                      |                                 | 下一步(N)           |

图 5-4 "创建新项目"窗口

(2) 在"配置新项目"对话框中输入项目名称并选择保存位置后单击"创建"按钮,如图 5-5 所示。

(3) 在"创建新的 ASP.NET Web 应用程序"对话框中选择项目类型——Web Forms 选项,然后单击"创建"按钮,完成项目创建,如图 5-6 所示。

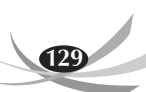

|                                                   |                                | ] | × |
|---------------------------------------------------|--------------------------------|---|---|
| 配置新项目                                             |                                |   |   |
| ASP.NET Web 应用程序(.NET Framework) C# Windows 云 Web |                                |   |   |
| 项目名称(1)                                           |                                |   |   |
| тувоотstrap                                       |                                |   |   |
| 位置(L)                                             |                                |   |   |
| D:\数材改版\ -                                        | 2**                            |   |   |
| 解决方案( <u>S</u> )                                  |                                |   |   |
| 创建新解决方案                                           |                                |   |   |
| 解决方案名称( <u>M</u> )()                              |                                |   |   |
| myBootstrap                                       |                                |   |   |
| ✓ 将解决方案和项目放在同一目录中(D)                              |                                |   |   |
| 框架(E)                                             |                                |   |   |
| .NET Framework 4.7.2 *                            |                                |   |   |
|                                                   |                                |   |   |
|                                                   |                                |   |   |
|                                                   | 上一步( <u>B</u> ) 创建( <u>C</u> ) |   |   |

图 5-5 "配置新项目"对话框

| <b>⊕</b> _4 | 空<br>用于创建 ASP.NET 应用程序的空项目模板。此模板中没有任何内容。                                                                                                   | <b>身份验证</b><br>不进行 <del>身份验</del> 证<br>更改                                                                  |
|-------------|----------------------------------------------------------------------------------------------------|----------------------------------------------------------------------------------------------------|
| 5           | Web Forms<br>用于创建 ASP.NET Web Forms 应用程序的项目模板。ASP.NET Web Forms让你使用熟悉的拖拢操作、事件驱动模型构建<br>动态网站。使用设计图面和数百个控件和组件,可以快速生成允许数据访问的复杂且功能强大的 UI 驱动站点。 | 添加文件夹和核心引用                                                                                                 |
| (0)-        | MVC<br>用于创建 ASP.NET MVC 应用程序的项目模板。ASP.NET MVC 允许你使用"模型-视图-控制器"体系结构构建应用程序。<br>ASP.NET MVC 为创建使用最新标准的应用程序提供了许多功能,这些功能实现了测试驱动的快速开发。           | <ul> <li>✓ Web 窗体(E)</li> <li>MVC(M)</li> <li>Web API(<u>W</u>)</li> </ul>                                 |
| {e}         | Web API<br>用于创建可以访问范围广泛的客户端(包括浏览器和移动设备)的 RESTful HTTP 服务的项目模板。                                                                             | <b>高级</b><br>✔ 为 HTTPS 配置( <u>C</u> )                                                                      |
| (0)_4       | <b>单页应用程序</b><br>用于使用 ASP.NET Web API 创建群客户端 JavaScript 驱动的 HTML5 应用程序的项目模板。单页应用程序提供丰富的用户<br>体验,其中包括使用 HTML5、CSS3 和 JavaScript 进行客户端交互。    | <ul> <li>Docker 支持<br/>(需要 Docker Desktop)</li> <li>此外创建一个单元测试项目(<u>U</u><br/>myBootstrap.Tests</li> </ul> |

图 5-6 "创建新的 ASP.NET Web 应用程序"对话框

(4) 在"解决方案资源管理器"中可以看到,VS2019 中已添加了 Bootstrap 核心文件,如 图 5-7 所示。

(5) 右击项目,在弹出的右键菜单中依次选择"添加"→"Web 窗体"命令,在弹出的"指

基于 C#的管理信息系统开发(第3版)

130

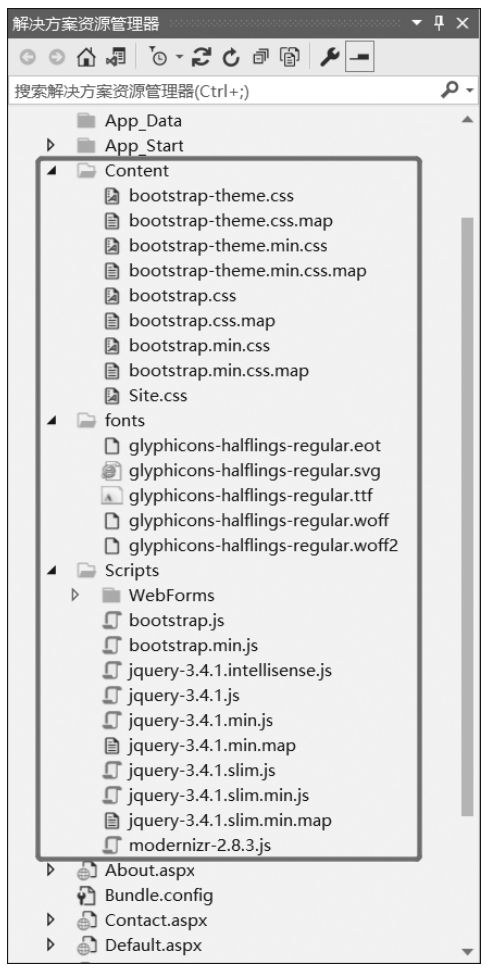

图 5-7 Bootstrap 核心文件

定项名称"对话框中输入项名称,如图 5-8 所示。

| 指定项名和 | 家              | ×     |
|-------|----------------|-------|
| 项名称:  | firstBootsPage | 确定 取消 |

图 5-8 指定项名称

(6) 在文件中增加两个 meta 标签,代码如下。

```
<!-- 用以声明当前页面用最新的 IE 版本模式来渲染-->
<meta http-equiv="X-UA-Compatible" content="IE=edge" />
<!-- 让 Bootstrap 开发的网站对移动设备友好,确保适当的绘制和触屏缩放-->
<meta name="viewport" content="width=device-width, initial-scale=1.0" />
```

(7) 导入 Bootstrap 主样式,代码如下。

<!-- 导人 bootstrap 的主样式--> <link rel="stylesheet" href="Content/bootstrap.min.css" type="text/css" /> **注意**:如自定义文件夹与本节代码不同,请将路径修改为自己命名的文件夹。 在文件的<br/>body>标签中添加代码如下。

<h1>Hello,Bootstrap!</h1>

即完成第一个例子,如图 5-9 所示。

| N 3 25117                                                                                                    | 登录 A, − □ ×<br>Ligi tive Share R                                                                                                    |
|----------------------------------------------------------------------------------------------------|----------------------------------------------------------------------------------------------------|
| Image: Control Reading Reading Reading Reading Reading Reading Lines (Second Reading Reading Reading Lines (Second Reading Reading Reading Lines (Second Reading Reading Lines (Second Reading Lines (Second Readi | BX A         -         ×           In the lase         If the same         If the same           Image: Second Second Seco |
|                                                                                                    | <ul> <li>2 2015(2004) 年前(Cocogle Chromo)(B) Ctrl+Shift+W</li> <li>4 2015(2004) 年前(Cocogle Chromo)(B) Ctrl+Shift+W</li> <li>4 2016(2014) 年前(C)(D)</li> <li>4 2016(2014) 年前(C)(D)</li> <li>4 2016(2014) 14(10) 14(10)</li></ul>                                          |
|                                                                                                    | <ul> <li>部議解決力室的習慣器((型)(N)</li> <li>以項目中非時(J)</li> </ul>                                                                                                    |
|                                                                                                    |                                                                                                    |
|                                                                                                    | □ 重約4(M) F2<br>□ 算動完整路径(U)                                                                                                    |
| 133% - 6.林政府総合機 (                                                                                                    |                                                                                                    |

图 5-9 第一个例子

右击 firstBootsPage,可直接在浏览器中查看页面运行效果,如图 5-10 所示。

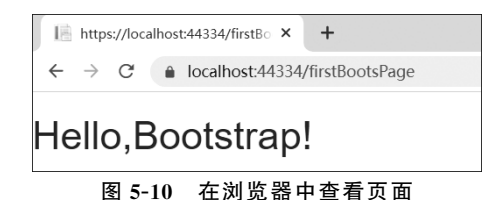

后续例子均可在该项目下新建 HTML 文件运行。

## 5.2 Bootstrap 样式

本节将讲述 Bootstrap 底层结构的关键部分,包括网格系统、排版、表格、表单及按钮等。

## 5.2.1 网格系统

## 1. 简介

Bootstrap 提供了一套响应式、移动设备优先的流式网格系统,随着屏幕或视口尺寸的 增加,系统会自动分为最多 12 列。它包含易于使用的预定义类,还有强大的 mixin 用于生 成更具语义的布局。

## 2. 工作原理

132

网格(也称栅格)系统用于通过一系列的行(row)与列(column)的组合来创建页面布局,而网页的内容就可以放入这些创建好的布局中。以下介绍 Bootstrap 网格系统的工作原理。

(1) "行"必须包含在固定宽度的容器(container)或 container-fluid(100% 宽度)中,以 便为其赋予合适的对齐(alignment)和内边距(padding)。

(2)通过"行"在水平方向创建一组"列"。内容应当放置于"列"内,并且,只有"列"可以 作为"行"的直接子元素。

(3) 类似 row 和 col-xs-4 这种预定义的类,可以用来快速创建网格布局。Bootstrap 源 码中定义的 mixin 也可以用来创建语义化的布局。

(4) 通过为"列"设置内边距属性,从而创建列与列之间的间隔(gutter)。通过为"行"元素设置负值边距(margin)从而抵消掉为 container 元素设置的内边距,也就间接为"行"所包含的"列"抵消掉了内边距。

(5)负值的边距可以使得页面元素向外突出。在网格列中的内容排成一行。

(6) 网格系统中的列是通过指定 1~12 的值来表示其跨越的范围。例如,三个等宽的 列可以使用三个 col-\*\*-4 来创建。

(7)如果一"行"中包含的"列"大于 12,多余的"列"所在的元素将被作为一个整体另起 一行排列。

(8) 网格类适用于屏幕宽度大于或等于分界点大小的设备,并且针对小屏幕设备覆盖 网格类。因此,在元素上应用任何 col-md-\* 网格类适用于屏幕宽度大于或等于分界点大 小的设备,并且针对小屏幕设备覆盖网格类。

#### 3. 媒体类型查询

在网格系统中,使用媒体类型查询来创建关键的分界点阈值,代码如下。

```
/* 超小屏幕(手机,小于 768px) */
/* 没有任何相关的代码,因为这在 Bootstrap 中是默认的(Bootstrap 是移动设备优先) */
/* 小屏幕(平板,大于或等于 768px) */
@media (min-width: @screen-sm-min) { ... }
/* 中等屏幕(桌面显示器,大于或等于 992px) */
@media (min-width: @screen-md-min) { ... }
/* 大屏幕(大桌面显示器,大于或等于 1200px) */
@media (min-width: @screen-lg-min) { ... }
```

我们偶尔也会在媒体类型查询代码中包含 max-width 从而将 CSS 的影响限制在更小范围的屏幕大小之内,如下。

```
@media (max-width: @screen-xs-max) { ··· }
@media (min-width: @screen-sm-min) and (max-width: @screen-sm-max) { ··· }
@media (min-width: @screen-md-min) and (max-width: @screen-md-max) { ··· }
@media (min-width: @screen-lq-min) { ··· }
```

#### 4. 网格参数

Bootstrap的网格系统在多种屏幕设备上工作的方式,如表 5-1 所示。

| 屏幕类型属性                   | 网格系统行为                   | .container 最大宽度 | 类前缀     | 最大列宽                   |
|--------------------------|--------------------------|-----------------|---------|------------------------|
| 超小屏幕(手机)(<768px)         | 总是水平排列                   | None(自动)        | col-xs- | 自动                     |
| 小屏幕(平板)(≥768px)          |                          | 750px           | col-sm- | $\sim 62  \mathrm{px}$ |
| 中等屏幕(桌面显示器)<br>(≥992px)  | 开始是堆叠在一起的,<br>当大于这些阈值时将变 | 970px           | col-md- | $\sim 81 \mathrm{px}$  |
| 大屏幕(大桌面显示器)<br>(≥1200px) | 为水平排列                    | 1170px          | col-lg- | $\sim 97  \mathrm{px}$ |

表 5-1 网格系统在各种屏幕上工作的方式

另外,对于各种类型的屏幕,其最大列数均为12,间隔(gutter)宽均为30px,可嵌套、有 偏移且按列排序。

注意:后续文字描述中均以超小屏幕指代手机屏幕,小屏幕指代平板屏幕,中等屏幕指 代桌面显示器,大屏幕指代大桌面显示器。

#### 5. 基本的网格结构

基本的网格结构代码如下。

```
<div class="container">
    <div class="row">
        <div class="col- * - * "></div>
        <div class="col- * - * "></div>
        </div>
        <div class="row">...</div>
        <div class="row">...</div>
    </div></div>
```

即为每一个列元素指定类。例 5-2 给出一个基本网格系统的例子。

**说明**:由于 Bootstrap 代码量较大,本节例题在正文中均只给出关键代码(省略部分由 "…"开头的斜体文字说明),以读者能理解其结构及作用为主,完整代码请参考配套资料中 的例题。

【例 5-2】 网格系统从堆叠到水平排列。

使用单一的一组 col-md-\* 网格类,就可以创建一个基本的网格系统,在超小屏幕和小 屏幕设备上是堆叠在一起的,在中等屏幕设备上就会变成水平排列的。所有列必须放在 行内。

```
<div class="container">
    <div class="row">
        <div class="row">
        <div class="col-md-1">内容 1</div>
        <div class="col-md-1">内容 2</div>
        ···省略 3~11列部分代码
        <div class="col-md-1">内容 12</div>
        </div class="col-md-1">内容 12</div>
        </div class="col-md-4">内容 12</div>
        <div class="col-md-4">内容 12</div>
        <div class="col-md-4">内容 12</div>
        </div class="col-md-4">内容 12</div>
        </div class="col-md-4">内容 12</div>
        </div class="col-md-4">内容 12</div>
        </div class="col-md-4">内容 12</div>
        </div class="col-md-4">内容 3</div>
        </div class="col-md-4">内容 3</div>
        </div class="col-md-4">内容 3</div>
        </div class="row">
```

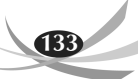

## 基于 C#的管理信息系统开发(第3版)

134

```
 <div class="col-md-6">内容 1</div>
 <div class="col-md-6">内容 2</div>
 </div>
 <div class="row">
      <div class="col-md-12">内容 1</div>
 </div>
 </div>
```

保存代码并运行,在超小屏幕及小屏幕上显示效果如图 5-11 所示。

| 内容1  |
|------|
| 内容2  |
| 内容3  |
| 内容4  |
| 内容6  |
| 内容6  |
| 内容7  |
| 内容8  |
| 内容9  |
| 内容10 |
| 内容11 |
| 内容12 |
| 内容1  |
| 内容2  |
|      |

图 5-11 例 5-2 超小屏幕及小屏幕显示效果

在中等屏幕上显示效果如图 5-12 所示。

| 内容1    | 内容2 | 内容3 | 内容4 | 内容5 内容6 内容7 内容8 内容9 内容10 |    |   |    |   |    | 内容11 | 内容12 |
|--------|-----|-----|-----|--------------------------|----|---|----|---|----|------|------|
| 内容1 内容 |     |     |     |                          | 容2 |   |    | 内 | 容3 |      |      |
| 内容1    |     |     |     |                          |    | 内 | 容2 |   |    |      |      |
| 内容1    |     |     |     |                          |    |   |    |   |    |      |      |

图 5-12 例 5-2 中等屏幕显示效果

说明:

(1)为了呈现更好的效果方便观看,为网格系统(除例 5-8 嵌套列)的例子均设置了如下样式。